## **KONFIGURACJA APLIKACJI TRACCAR CLIENT**

## 1) Pobieranie aplikacji Traccar Client

ANDROID: <u>https://play.google.com/store/apps/details?id=org.traccar.client</u>

IOS: https://apps.apple.com/us/app/traccar-client/id843156974

## 2) Konfigurowanie do Orient Gravel

| 0:34 🗇 🗭 🕹 7                                                   |             |                                                        |
|----------------------------------------------------------------|-------------|--------------------------------------------------------|
| Traccar Klient                                                 | STATUS INFO | <u>USTAWIENIA</u>                                      |
| <b>Status usługi</b><br>Usługa zatrzymana                      |             | Stan śledzenia GPS (wył./wł.)                          |
| <b>Identyfikator urządzenia</b><br>123                         |             | OG-NUMER. Np. Masz numer startowy 123, to wpisz OG-123 |
| URL Serwera<br>URL serwera śledzącego                          |             | http://activeprogress.eu:8082                          |
| <b>Dokładność lokalizacji</b><br>Żądana dokładność lokalizacji |             | Wysoka                                                 |
| Częstotliwość<br>Interwał raportowania w sekundach             |             | 60                                                     |
| <b>Dystans</b><br>Dystans raportowania v                       | v metrach   | 0                                                      |
| <b>Kąt</b><br>Kąt raportowania w sto                           | pniach      | 0                                                      |
| <b>Buforowanie offline</b><br>Buforowanie włączone             |             | Zaznaczone                                             |
| <b>Wybudź blokadę</b><br>Wybudzenie blokady wł                 | ączone      | Zaznaczone                                             |
|                                                                | •           |                                                        |

3) Jeżeli chcesz rozpocząć śledzenie trasy, Traccar Klient naciśnij przycisk STATUS USŁUGI do pozycji WŁĄCZONEJ.

Jeśli pojawi się komunikat o uprawnieniach aplikacji, wybierz **ZAWSZE DOSTĘP**. Jeśli nie ma takiej opcji, przejdź do ustawień telefonu, zmień uprawnienia TraccarClient na "**Zawsze**".

4) Postaraj się także sprawdzić, czy następujące ustawienia telefonu są prawidłowe:

- IOS (a także w najnowszym systemie Android): Ustawienia > Aplikacje > TraccarClient > Lokalizacja>ZAWSZE.
- ANDROID: korzystanie z Google Maps w czasie używania aplikacji Traccar Client może zmniejszyć dokładność pozycjonowania

## W dniu zawodów

1) Przed zawodami naładuj całkowicie baterię telefonu

Włącz aplikację TRACCAR CLIENT i przełącz przycisk STATUS
USŁUGI na "Usługa uruchomiona" najlepiej około 10 minut przed startem.

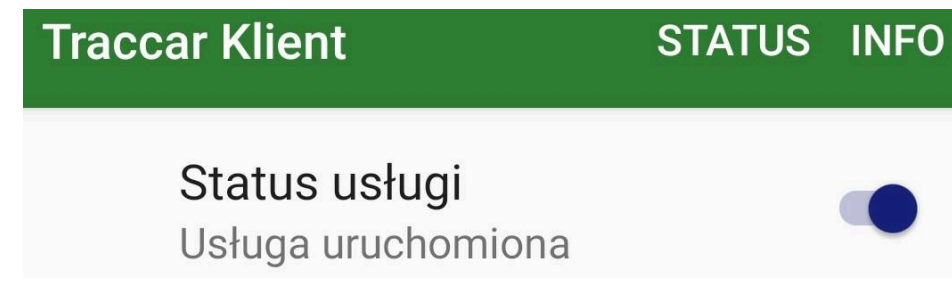

3) Po zakończeniu jazdy nie zapomnij wyłączyć śledzenie, zmieniając **STATUS USŁUGI** na "**Usługa zatrzymana**"

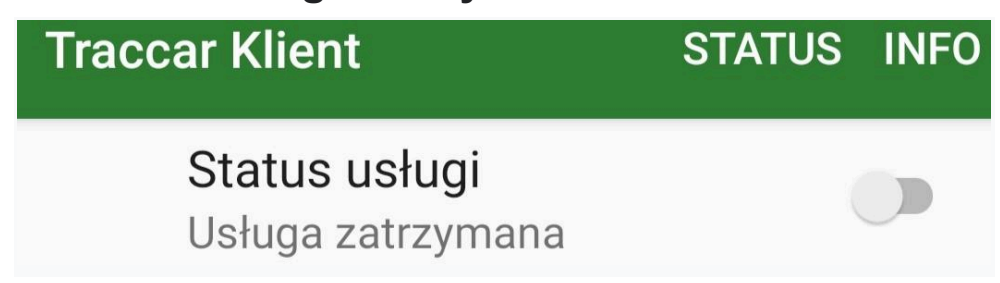

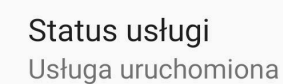